Password:

## We recommend that you enter results whether you are playing home or away.

To do this go to *bowlingresults.co.uk/coventry* in a web browser. Then click on 'Club Login' and enter your Club password. On the next page click on Enter Results. Select the team and match date to display the scorecard.

| Select Player Sc                   |        | Match Date Wed Aug 7th 2019   |        |       |         |         |                       |    |                                  |
|------------------------------------|--------|-------------------------------|--------|-------|---------|---------|-----------------------|----|----------------------------------|
| Walk Over 0                        | )      | Albany B                      | Fr     | MP    | MP      | Ag      | Standard B            | 0  | Select Player                    |
| Unlisted Player                    | ,      | Unlisted Player               | 21     |       |         | 17      | Taylor David          |    | Walk Over                        |
| Chater David 3                     | 3      | Cleaver Les                   | 15     |       |         | 21      | Hunt Neville          | 3  | Davidson Joe                     |
| Checklin Alan 4                    | 1      | Mock David                    | 21     |       |         | 7       | Howard John           | 4  | Deasy James                      |
| Crowther Harry 6                   | 5      | Grimely Derek                 | 13     |       |         | 21      | Cooper John           | 6  | Fielding Tom<br>Gee Kevin        |
| Crowther James 7                   | 7      | Elliot Robert                 | 21     |       |         | 5       | Brown Ken             | 7  | Griffiths John                   |
| Crowther Scott S<br>Fowler Ken     | 3      | Gregor Gordon                 | 21     |       |         | 4       | Tarrant Wal           | 8  | Holland Adrian                   |
| Harrington Danny 1                 | 0      | Hyde David                    | 15     |       |         | 21      | Tabor James           | 10 | Holland Gordon                   |
| Harris Colin 1<br>Hine Steve       | 1      | Chinn Ed                      | 5      |       |         | 21      | Salter Trevor         | 11 | Howells John                     |
| Ingram Martin 1                    | 3      | Total Home 4                  | 132    |       |         | 117     | A Total Away          | 13 | Keane Dermott<br>Lambie Dave     |
| Kelly Paul 1-                      | 4      | Points For                    | 6      |       |         | 4       | Pointe Against        | 14 | Phillips Dave                    |
| May David 1                        | 6      | Enter the Losing score, The v | vinnin | g sco | re wi   | ll auto | matically be entered. | 15 | Quirke Barry<br>Redden Karl      |
| Naile Damon I<br>Plughtett John II | 7<br>9 | When all scores and players   | are en | tered | l clicl | t on Sa | ive Results.          | 17 | Reeves Malcolm                   |
| Rahilly Terry                      | 9      | Enter any comments here       |        |       |         |         |                       | 19 | Treanor Dennis<br>Weston Barry J |
| Spooner Roger 2                    | 0      |                               |        |       |         |         |                       | 20 | inciton barry o                  |
| Tucker David 2.<br>Tucker Howard   | 1      |                               |        |       |         |         |                       | 21 |                                  |
| Tucket Howard                      |        |                               |        |       |         |         |                       |    |                                  |
|                                    |        |                               |        |       |         |         |                       |    |                                  |
|                                    |        | Unlisted Home Discore         |        |       | -       |         |                       |    |                                  |
|                                    |        | 1 Colin Harris                | ]      |       |         |         |                       |    |                                  |

Eligible players will be shown for each team in alphabetical order, with those that have played for the team before highlighted in blue. Click on a name in the list and it will transfer to the highlighted box.

It is suggested that you go down the card and put all the Home Players in first, then repeat for the Away team. If you have entered the wrong player, click in the box containing the error, the name will be returned to the list and you reselect a player.

If a player is not listed, select Unlisted Player. A box will be displayed where you type in the player's name. That name remains displayed below the card until the Results Secretary confirms the eligibility of the player.

Now enter the scores. It is suggested that you enter the away scores first as usually there are more losing away scores and if you select a losing score first, 21 will automatically be entered for the opponent. If you have entered an incorrect score, just click in the score box and reselect a number.

Totals and Points are automatically calculated. Click on SAVE RESULTS to save and publish the results. The results may be corrected by the Home or Away team for up to 5 days after the match has been played and at any time throughout the season by the Results Secretary.

If entering the results on a mobile the same process is used, but the screen looks a little different.

| Home                                                         | SAVE RESUL | TS A         | nother match                                  | h <u>Results</u> |   |  |  |  |  |  |  |  |
|--------------------------------------------------------------|------------|--------------|-----------------------------------------------|------------------|---|--|--|--|--|--|--|--|
| Match Date 3                                                 | 30/09/14   | Do not forge | o not forget to save results if everything OK |                  |   |  |  |  |  |  |  |  |
| To enter a player or score click on select player and score. |            |              |                                               |                  |   |  |  |  |  |  |  |  |
| If a player is not listed click on Unlisted Player           |            |              |                                               |                  |   |  |  |  |  |  |  |  |
| Audlem A                                                     |            | Score        | Score                                         | Bridgewater A    |   |  |  |  |  |  |  |  |
| Home Player                                                  | ~          | Home Sc ∨    | Away Sc ∨                                     | Away Player      | ~ |  |  |  |  |  |  |  |
| Home Player                                                  | ~          | Home Sc 🗸    | Away Sc 🗸                                     | Away Player      | ~ |  |  |  |  |  |  |  |
| Home Player                                                  | ~          | Home Sc 🗸    | Away Sc 🗸                                     | Away Player      | ~ |  |  |  |  |  |  |  |
| Home Player                                                  | ~          | Home Sc 🗸    | Away Sc 🗸                                     | Away Player      | ~ |  |  |  |  |  |  |  |
| Homo Dlavor                                                  | V          | Homo So V    | Aurou So V                                    | Away Dlavor      | V |  |  |  |  |  |  |  |